## 2. Jahresprogramm inkl. Export

Öffnet bitte das Register Jahresprogramm (2), hier seht ihr eine Übersicht über alle Termine (3).

| LODUR                                       |             |                             |                            |                          |                                              |                                    |              |
|---------------------------------------------|-------------|-----------------------------|----------------------------|--------------------------|----------------------------------------------|------------------------------------|--------------|
| 1 3 1                                       |             |                             |                            |                          |                                              |                                    | ۲            |
| Ub Q. Modul Filter                          |             |                             |                            |                          |                                              |                                    |              |
| Abwesenheiten<br>Arbeitsrapport<br>Aufgaben | Zeit        | Thema   Dienst              | Info                       | Grobzielsetzungen        | Verantwortlich                               | Aufrehot                           | Material Art |
| Dateiverwaltung<br>Dienstbüchlein           | 19:30-21:30 | Kaderübung 1                |                            | Lektioneneinteilung 2024 | Lt Schär Roman                               | Kader                              | Übung 📕 🛆    |
| Einsatzrapport                              | 19:30-21:30 | Offiziersübung 1            | Mit Feuerwehr Thundorf     | Verantwortungsbereiche   | Hptm Büchi Christian                         | Offiziere                          | Übung 📕      |
| Introcore gramm                             | 19:30-21:30 | CPR-Refresher               | Freiwillig                 |                          | Sam Isenegger Brigitte                       | Ganze Feuerwehr                    | Übung        |
| Janiesprogramm                              | 18:50-21:30 | Führungsunterstützung       | Bei Feuerwehr Frauenfeld   |                          | Kpl Sutter Sandro                            | Führungsunterstützung<br>Samariter | Übung        |
| Kalender<br>Kurswesen                       | 19:30-21:30 | Mannschaftsübung 1          | Zug 1, Zug 2, Vrk          | Kleinlektionen           |                                              | Zug 1<br>Zug 2<br>Verkehrsdienst   | Übung        |
| Linksammlung                                | 19:30-21:30 | Mannschaftsübung 2          | Zug 2                      | TLF-Einsatz              |                                              | Zug 2                              | Übung        |
| Login & Passwort                            | 19:30-19:30 | Mannschaftsübung 2          | Zug 1, Vrk                 | TLF-Einsatz              |                                              | Zug 1<br>Verkehrsdienst            | Übung        |
| Mannschaftslisten                           | 19:30-21:30 | Führungsunterstützung       | In Matzingen               |                          | Kpl Sutter Sandro                            | Führungsunterstützung<br>Samariter | Übung        |
| Newsletter                                  | 19:30-21:30 | Test Atemschutztauglichkeit | 1. Termin                  |                          | Oblt Lieberherr Stefan                       | Atemschutz-Träger                  | Übung        |
| Übersicht<br>Übungsabmeldung                | 19:30-21:30 | Fahrschule                  | Gruppe 1                   |                          | Lt Neuweiler Michael<br>Wm Isenegger Michael | Maschinisten Gruppe 1              | Übung        |
|                                             | 18:50-21:30 | Führungsunterstützung       | Bei Feuerwehr Frauenfeld   |                          | Kpl Sutter Sandro                            | Führungsunterstützung<br>Samariter | Übung        |
| Mo 04.03.2024                               | 19:30-21:30 | Mannschaftsübung 3          | Zug 1, Zug 2, FU, Vrk, Sam | Einsatzübung 1           |                                              | Ganze Feuerwehr                    | Übung        |
| Mi 06.03.2024                               | 19:30-21:30 | Fahrschule                  | Gruppe 2                   |                          | Lt Neuweiler Michael<br>Wm Isenegger Michael | Maschinisten Gruppe 2              | Übung        |

Für einen Export eures persönlichen Kalenders könnt ihr direkt auf der Übersicht die Exportvariante auswählen (4).

| ?                                                                                 |                                              |                   |                | ۲                      |
|-----------------------------------------------------------------------------------|----------------------------------------------|-------------------|----------------|------------------------|
| Lt Test Offizier<br>♀ 1   9548 Matzingen<br>ᢏ 441 79 123 45 67<br>☎ Lfrei@fwms.ch | Gruppeneinteilung Funktionen                 |                   |                | 23 Dezember<br>Samstag |
| Login & Passwort<br>Benutzername und Passwort erfüllen nicht die definierten      | I Anforderungen                              |                   |                |                        |
| Jahresprogramm                                                                    | 024 Alle - Persönlich<br>Thema   Dienst Info | Grobzielsetzungen | Verantwortlich | Aufgebot Material Art  |

| selbständig aktualis       | iert.     |                                                                  |
|----------------------------|-----------|------------------------------------------------------------------|
| Jahresprogramm             | 2023 2024 | Links zum Import des Kalenders<br>Kalender in Outlook hinzufügen |
| https://lodur-ast.ch/fw-ma | Datum     | Kalender in Google abonnieren<br>Kalender in iOS abonnieren      |